## Οδηγίες χρήσης της πλατφόρμας e-Παράβολα

1) Ανοίγουμε έναν browser και πάμε στη διεύθυνση https://paravola.epo.gr/

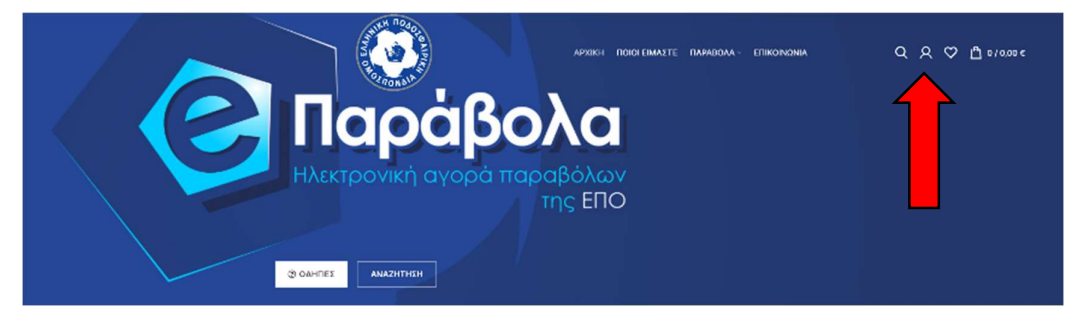

2) Πατάμε το εικονίδιο Α που βρίσκεται στο πάνω δεξιά τμήμα της οθόνης. Στο πλαίσιο διαλόγου που θα εμφανιστεί θα πρέπει να δημιουργήσουμε νέο λογαριασμό, πατώντας στο «ΔΗΜΙΟΥΡΓΙΑ ΛΟΓΑΡΙΑΣΜΟΥ"

| 0 | 0        | က |         | ΣΥΝΔΕΣΗ            |                     | Χ ΚΛΕΙΣΙΜΟ    |
|---|----------|---|---------|--------------------|---------------------|---------------|
| ~ | $\frown$ | Ý | 0,0,0 C | Όνομα χρήστη ή διε | ύθυνση emai         | *             |
|   |          |   |         | Password *         |                     |               |
|   |          |   |         | Σ                  | ΥNΔEΣH              |               |
|   |          |   |         | 🗌 Να με θυμάσαι    | Έχασες τον          | ν κωδικό σου? |
|   |          |   |         |                    |                     |               |
|   |          |   |         | Δεν υπάρχει λ      | <b>\ογαριασμό</b> ς | ; ακόμα;      |
|   |          |   |         |                    | ΊΑ ΛΟΓΑΡΙΑΣ         | MOY           |

- 3) Συμπληρώνουμε το όνομά μας (username) με λατινικούς χαρακτήρες, όπως και την διεύθυνση e-mail που θα χρησιμοποιήσουμε (προσοχή: σε αυτή τη διεύθυνση θα πραγματοποιείται όλη η σχετική επικοινωνίααποστολή κωδικού RF & αποστολή παραβόλων - άρα πρέπει να είναι σωστή και να έχουμε πρόσβαση σε αυτή). Τέλος, συμπληρώνουμε τον κωδικό που θέλουμε να χρησιμοποιούμε.
- 4) Πατάμε το κουμπί «ΕΓΓΡΑΦΗ» για να ολοκληρώσουμε τη διαδικασία εγγραφής

|                                                                                                    | OI ЕІМАΣТЕ ПАРАВОЛА∨ ЕПІКОІNONIA Q Q ♡ 怕 0/0,00 €<br>                                                                                                    |
|----------------------------------------------------------------------------------------------------|----------------------------------------------------------------------------------------------------|
| Ο λογαρ                                                                                                    | Ιασμός μου                                                                                                    |
|                                                                                                    |                                                                                                    |
| ЕГГРАФН                                                                                                    | ΣΥΝΔΕΣΗ                                                                                                    |
| Ονομα χρήστη *                                                                                                    | Η εγγραφή σε αυτόν τον ιστότοπο σάς επιτρέπει να έχετε πρόσβαση<br>στην κατάσταση και το ιστορικό των παραγγελιών σας. Απλώς<br>συμπληρώστε τα παρακότω πεδία και θα δημιουργήσουμε έναν νέο |
| Διεύθυνση email *                                                                                                    | κογαριασμο για εσας σε συντομο χρονικο οιαστημα, ωα σας<br>ζητήσουμε μόνο τις απαραίτητες πληροφορίες για να κάνουμε τη<br>διοδικασία αγοράς ταχύτερη και ευκολότερη.                        |
| Κωδικός *                                                                                                    | ΣΥΝΔΕΣΗ                                                                                                    |
| Τα προσωπικά σας δεδομένα θα χρησιμοποιηθούν για την<br>υποστήριξη της εμπειρίας σας σε ολόκληρο τον ιστότοπο, για τη<br>διαχείριση της πρόσβασης στο λογαριασμό σας και για άλλους<br>σκοπούς που περιγρόφοντοι στη σελίδο <b>πολιτική οπορρήτου</b> . |                                                                                                    |
| ЕГГРАФН                                                                                                    |                                                                                                    |

5) Στην επόμενη οθόνη, αν επιλέξουμε «στοιχεία λογαριασμού» μπορούμε να εισάγουμε το ονοματεπώνυμό μας, όπως και να αλλάξουμε τον κωδικό.

|                                              | Ο ΛΟΥαρι                                          | ασμος μου<br>ιογληματικού                    |         |
|----------------------------------------------|---------------------------------------------------|----------------------------------------------|---------|
| Ο ΛΟΓΑΡΙΑΣΜΟΣ ΜΟΥ                            | Dupun *                                           | FriBero *                                    |         |
|                                              | test1                                             | test2                                        |         |
| Πίνακας ελέγχου<br>Παραγγελίες<br>Διεύθυματο | Εμφανιζύμενο όνομα *<br>test                      |                                              |         |
| Στοιχεία λογαριασμού                         | Ετσι θα εμφανίζεται το όνομά σας στην             | ενότητο λογαριασμού και στις αξιολογήσεις πρ | ρϊόντων |
| Αγοπημένα                                    | Διεύθυνση email *                                 |                                              |         |
| Αποσύνδεση                                   | test@epo.gr                                       |                                              |         |
|                                              | Αλλαγή Κωδικού<br>Τρέχων κωδικός (αφήστε κευό για | ι να ποραμείνει (διος)                       |         |
|                                              | Νέος κωδικός (σφήστε κεινό για νι                 | ο παραμείνει ίδιος)                          |         |
|                                              | Επιβεβαίωση νέου συνθηματικού                     |                                              |         |

6) Πατώντας στο «Αρχική σελίδα» θα δούμε όλες τις διαθέσιμες κατηγορίες παραβόλων. Πατάμε στην κατηγορία που θέλουμε για να δούμε αναλυτικά τα διαθέσιμα παράβολα. Π.χ. αν είμαστε ερασιτεχνικό σωματείο πατάμε στο «Παράβολα ερασιτεχνικών σωματείων»

|                                                                                                    | т пахияналате паниевом влаковата. Q R Ф <u>В</u> влоков с<br>]<br>]<br>]<br>]<br>]<br>]<br>]<br>]                                                          |  |
|----------------------------------------------------------------------------------------------------|----------------------------------------------------------------------------------------------------|--|
| Η Ελληνική Ποδουφαίρική Ομοσπανί<br>Απά ολύ, οι ουθουρορματοι μπερούν να προξούν αποτηλικητανική α | δία σας καλωσορίζει στην υποφολίδα σγορίος παράβολων<br>γγορό παράδολων για τις υπήφεσίες της Ελληνικής Ποδοσφαίρικής Ομοσποινδιος που αυτά<br>ικπιπτώνται |  |
|                                                                                                    | Κατηγορίες Παραβόλων                                                                                                    |  |
|                                                                                                    | Ποοροπράξεις Επηροπών                                                                                                    |  |
|                                                                                                    | Παρόβολα άκλείων και Ε.Ι.Π./ΕΠΟ                                                                                                    |  |
|                                                                                                    | Паріфайа Гретомуріан                                                                                                    |  |
|                                                                                                    | Παρύβαλα δαυμευολοβητών                                                                                                    |  |
|                                                                                                    | Парафина Еросподован Хархтаану                                                                                                    |  |

7) Επιλέγουμε το παράβολο που θέλουμε, π.χ. «Απλή ατομική αποδέσμευση μέσω ΕΠΣ Β&Γ Εθνική Γυναικών» (υπάρχει πάντα η δυνατότητα σε μία παραγγελία να υπάρχουν πολλά παράβολα)

| APXIKH NOIOLEIMAITE NAPABOAA - ENIKOINONIA |                                                                                                    | ΚΑΛΑΘΙ ΑΓΟΡΩΝ                                                                       | ΧΚΛΕΙΣΙΜΟ                            |
|--------------------------------------------|----------------------------------------------------------------------------------------------------|-------------------------------------------------------------------------------------|--------------------------------------|
| Ο Παράβολα                                 | Απλή Ατομική Αποδέσμευση μέσω<br>ΕΠΣ Β' & Γ' Εθνική Γυναϊκών   25,00 €   Παράβολο   Ονοματισιώνων δικοιωύγου / Παματογίαση:*   Ονοματισιώνων δικοιωύγου / Παματογίαση:*   Ονοματισιώνων δικοιωύγου / Παματογίαση:*   Ονοματισιώνων δικοιωύγου / Παματογίαση:*   Ονοματισιώνων δικοιωύγου / Παματογίαση:*   Ονοματισιώνων δικοιωύγου / Παματογίαση:*   ΝΤΟΝ ΠΑΛΛΕΙΟΛΟΥ   *   Ναθακός προϊόντος: 000000415   Κατηγορίες: Απιτή Αποδιούμειση μέσω ΕΠΣ., Παραξοιώ Εραστεχοικών<br>Σοματοίων | Amir Arque An<br>Hou PTL 8° c<br>Uversav<br>Organization<br>Admirtin<br>1 - 35,00 č | ολάγμαση Χ<br>Έθοκή<br>διασούχου ΕΠΣ |
|                                            |                                                                                                    | ΥΠΟΣΥΝΟΛΟ:                                                                          | 25,00 €                              |
| ΣΧΕΤΙΚΑ ΠΡΟΪ́ΟΝΤΑ                          |                                                                                                    | ПРОВОЛН КААЛ                                                                        | ABIOY                                |
|                                            |                                                                                                    | TAMEIO                                                                              |                                      |

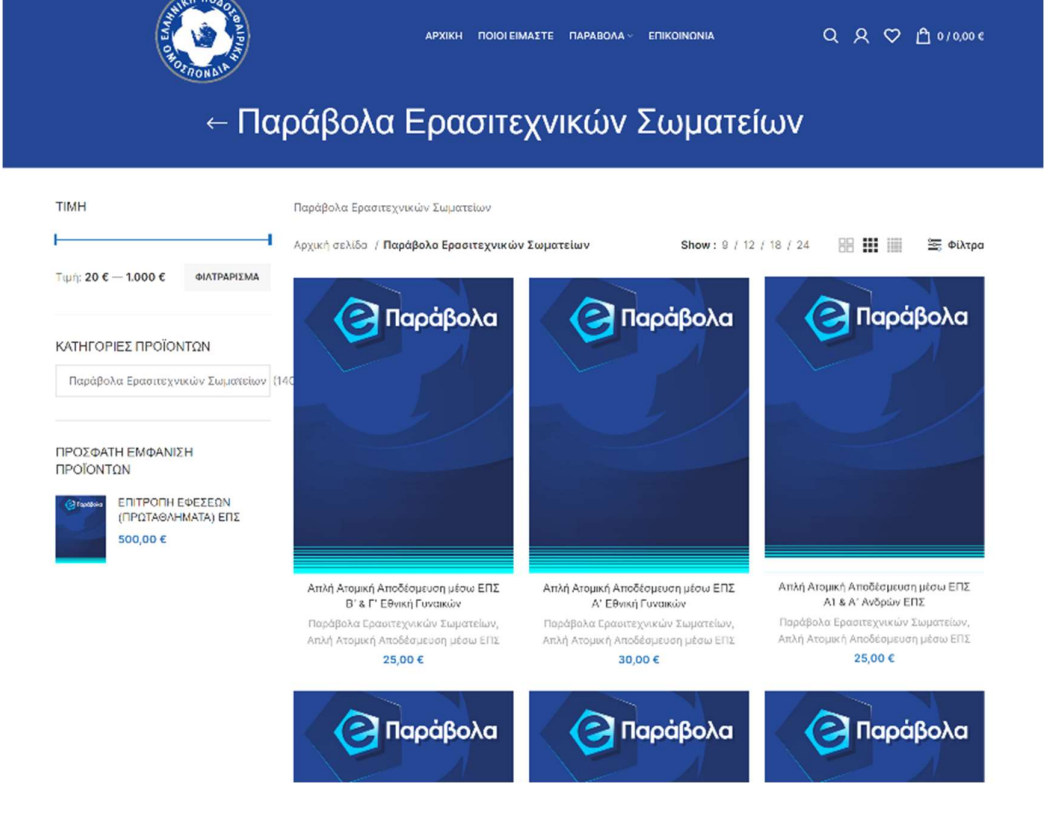

8) Στην οθόνη που μας έχει ανοίξει συμπληρώνουμε τα απαραίτητα στοιχεία (δηλαδή ονοματεπώνυμο δικαιούχου και ΕΠΣ και πατάμε «ΑΓΟΡΑ ΠΑΡΑΒΟΛΟΥ»

| ο Παράβολα | Απλή Ατομική Αποδέσμευση μέσω<br>ΕΠΣ Β' & Γ' Εθνική Γυναικών<br>25,00 €            |
|------------|------------------------------------------------------------------------------------|
|            | Παράβολο                                                                           |
|            | Ονοματεπώνομο δικαιούχου / Παρατηρήσεις: *                                         |
|            | Ονοματεπώνυμο δικαιούχου                                                           |
|            | επΣ: *                                                                             |
|            | ΕΠΣ ΑΘΗΝΟΝ ~                                                                       |
|            | <mark>αгορα παραβολογ</mark><br>♡ Προσθήκη στα αγαπημένα                           |
|            | <b>Κωδικός προϊόντος:</b> 0000000415                                               |
|            | Κατηγορίες: Απλή Ατομική Αποδέσμευση μέσω ΕΠΣ, Ποράβολα Ερασιτεχνικών<br>Σωματείων |
|            |                                                                                    |

9) Στο καλάθι αγορών που βλέπουμε στη συνέχεια, μπορούμε να πατήσουμε «TAMEIO» προκειμένου να προχωρήσουμε την διαδικασία.

## 10) Πατάμε το «ΟΛΟΚΛΗΡΩΣΗ ΤΗΣ ΠΑΡΑΓΓΕΛΙΑΣ»

|   |                                                                                                    | архікн п<br>\OKAHP |          | паравола~ епікоїм<br>4Σ → ΟΛΟΚλ | ιονία C<br>ΛΗΡΩΣΗ ΑΓΟΡΑΣ | ጲጲ♡ඪ1/25,00€    |
|---|----------------------------------------------------------------------------------------------------|--------------------|----------|---------------------------------|--------------------------|-----------------|
|   | IPOION                                                                                              | тімн               | ΠΟΣΟΤΗΤΑ | ΥΠΟΣΥΝΟΛΟ                       | ΣΥΝΟΛΑ ΚΑΛ               | AƏIOY           |
| × | Απλή Ατομική Αποδέομεμοη μέσω ΕΠΣ Β' & Γ'<br>Εθνική Γενεικών<br>Ονομοτεπώνυμο δικαιρόχου ΕΠΣ ΑΟΗΝΩΝ | 25,00 C            | 1        | 25,00 C                         | Υπουάνολο<br>Σύνολο      | 25,00 €         |
|   |                                                                                                    |                    |          |                                 | ολοκλιήρωση              | ΤΗΣ ΠΑΡΑΓΓΕΛΙΑΣ |

 Συμπληρώνουμε τα απαραίτητα στοιχεία (όσα είναι με αστεράκι είναι υποχρεωτικά) και πατάμε το «ΑΠΟΣΤΟΛΗ ΠΑΡΑΓΓΕΛΙΑΣ» για να εκδοθεί το RF

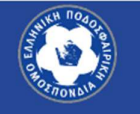

КАЛАӨГАГОР $\Omega$ N  $\rightarrow$  ОЛОКЛНР $\Omega$ ΣН АГОРА $\Sigma$   $\rightarrow$  ОЛОКЛНР $\Omega$ ΣН АГОРА $\Sigma$ 

| Ονομα *                                                                            | Επίθετο *                              | ΠΡΟΙΌΝ                                                                                                    | ΥΠΟΣΥΝΟΛΟ                                                                                   |
|------------------------------------------------------------------------------------|----------------------------------------|----------------------------------------------------------------------------------------------------|---------------------------------------------------------------------------------------------|
| Ονομα εταιρίας (για έκδοση παραβόλου)<br>ΕΠΩΝΥΜΙΑ<br>ΑΦΜ (για έκδοση παραβόλου) *  | (προαιρετικό)                          | Απλή Ατομική Αποδέσμευση<br>μέσω ΕΠΣ. Β' & Γ΄ Εθνική<br>Γονατικών<br>Ονοματεπιώνουμο δικατούχου<br>ΕΠΣ. ΑΘΗΝΩΝ<br>× 1                                                                            | 25,00 €                                                                                     |
|                                                                                    |                                        | Υποσύνολο                                                                                                    | 25,00 €                                                                                     |
| ΔΟΥ (για έκδοση παραβόλου) (προαιρετικ                                             | ó)                                     | Σύνολο                                                                                                    | 25,00 €                                                                                     |
| Χώρα / Περιοχή *                                                                   |                                        | Με Ηλεκτρονικό Κωδικό Πληρωμής                                                                                                    |                                                                                             |
| Ελλάδα<br>Διεύθυνση *<br>Οδός και οριθμός<br>Διομέρισμα, σουίτα, μονάδα κλπ. (προς | npetusó)                               | Με την αποστολή της ποραγγελίας θ<br>ηλεκτρονικό κωδικάς πληρωμής.<br>Αφού λάβετε τον ηλεκτρονικό κωδικ<br>μέσω τράπεζας.<br>Στην συνέχεια, αφού πιστοποιηθεί η<br>απόδειξη είσπραξης παρόβολου. | α σας αποσταλεί μοναδικός<br>:ό πληρωμής, θα πρέπει να πληρωθι<br>πληρωμή και θα λάβετε την |
| Πόλη / Κωμόπολη *                                                                  |                                        | Εχω διαβάσει και συμφωνώ με τους<br>ιστοτόπου *                                                                                                    | ; όρους και προϋποθέσεις του                                                                |
| Περιφέρεια (προαιρετικό)                                                           |                                        | ΑΠΟΣΤΟΛΗΓ                                                                                                    | ΊΑΡΑΓΓΕΛΙΑΣ                                                                                 |
| Αττική                                                                             | ~                                      |                                                                                                    |                                                                                             |
| Τοχυδρομικός κώδικας *                                                             |                                        |                                                                                                    |                                                                                             |
| Αριθμός τηλεφώνου *                                                                |                                        |                                                                                                    |                                                                                             |
| Διεύθυνση email *                                                                  |                                        |                                                                                                    |                                                                                             |
| test@epo.gr                                                                        |                                        |                                                                                                    |                                                                                             |
| ΕΠΙΠΡΟΣΘΕΤΕΣ ΠΛΗΡΟΦ                                                                | ΟΡΙΕΣ                                  |                                                                                                    |                                                                                             |
| Σημειώσεις παραγγελίας (προαιρετικό)                                               |                                        |                                                                                                    |                                                                                             |
| Σημειώσεις σχετικά με την παραγγελία<br>παράδοση.                                  | ι σας, π.χ. ειδικές σημειώσεις για την |                                                                                                    |                                                                                             |

12) Βλέπουμε πλέον τον κωδικό του RF, ο οποίος θα σας σταλεί και στο email που έχετε δηλώσει κατά την εγγραφή σας.

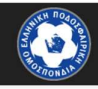

Για πληρωμή χρησιμοποιήστε το παρακάτω:

|                                                                                                    | τράπεζας με τη                                                                                                    | , θα πρέπει να τ<br>ν χρήση του πα                                                                             | ιροχωρήσετε<br>ραπάνω κωδ                                                  | ε σε πληρωμή<br>δικού RF.                                                              |
|----------------------------------------------------------------------------------------------------|----------------------------------------------------------------------------------------------------|----------------------------------------------------------------------------------------------------|----------------------------------------------------------------------------|----------------------------------------------------------------------------------------|
| Αριθμός<br>παραγγελίας:<br>15438                                                                                                    | Ημερομηνία:<br>16 Αυγούστου<br>2022                                                                                                    | Email:<br>test@epo.gr                                                                                          | Σύνολο:<br><b>25,00 €</b>                                                  | Μέθοδος<br>πληρωμής:<br>Με Ηλεκτρονικό<br>Κωδικό<br>Πληρωμής                           |
| ιγράφεται στην ται<br>591156599000000<br>5 που έχετε να κάν<br>εβαίωσης της παρι                                                                                                    | ιτότητα πληρωμής και στ<br>00xxxxx).<br>νετε είναι να πληρώσετε τ<br>αγγελίας σας, σε όποια α                                                                                                    | το ποσό που αναγράφετα<br>πό τις παρακάτω τράπεζι                                                              | ιι στην ταυτότητα πλι<br>ες τηρείτε λογαριασμ                              | αι εχει τη μορφη<br>ηρωμής και στο email<br>ιό.                                        |
| αγράφεται στην ται<br>769115659900000<br>τό που έχετε να κάν<br>βεβαίωσης της παρι<br>μόνο που χρειάζετο<br>ΓΟΙΧΕΙΑ ΠΑΡ,                                                                                                    | ιτάτητα πληρωμής και στ<br>00xxxxx).<br>ετε είναι να πληρώσετε τ<br>αγγελίας σας, σε όποια α<br>1ι να κάνετε είναι να αναι<br>ΑΓΓΕΛΙΑΣ                                                                     | ο επιαι επιρεραιώσης τη<br>το ποσό που αναγράφετα<br>πό τις παρακάτω τράπεζι<br>ρέρετε τον 25ψήφιο Κωδ         | ι ατην ταυτότητα πλι<br>ες τηρείτε λογαριασμ<br>ικό Πληρωμής.              | αι έχει τη μορφη<br>ηρωμής και στο email<br>ιό.                                        |
| αγράφεται στην ται<br>769115659900000<br>τό που έχετε να κάν<br>μόνο που χρειάζετα<br>ΓΟΙΧΕΙΑ ΠΑΡ,<br>ΡΟΙΌΝ                                                                                                    | ιτάτητα πληρωμής και στ<br>00χχχχχ).<br>«ττε είναι να πληρώσετε τ<br>αγγελίας σας, σε όποια α<br>αι να κάνετε είναι να αναι<br>ΑΓΓΕΛΙΑΣ                                                                    | το ποσό που αναγράφετο<br>πό τις παρακάτω τράπεζι<br>ρέρετε τον 25ψήφιο Κωδ                                    | ι ατην ταυτότητα πλι<br>ες τηρείτε λογαριασμ<br>ικό Πληρωμής.              | αι έχει τη μορφή<br>ηρωμής και στο email<br>ιό.<br>ΣΥΝΟΛΟ                              |
| αγράφεται στην ται<br>769115659900000<br>τό που έχετε να κάν<br>βεβαίωσης της παρι<br>μόνο που χρειάζετο<br>ΓΟΙΧΕΙΑ ΠΑΡ,<br>ΙΡΟΙΌΝ                                                                                                    | ιτάτητα πληρωμής και στ<br>Ο0χχχχ).<br>«τε είναι να πληρώσετε τ<br>αγγελίας σας, σε όποια α<br>ιι να κάνετε είναι να αναι<br><b>ΑΓΓΕΛΙΑΣ</b><br>μευση μέσω ΕΠΣ Β' & Γ' Εθ                                  | ο επιαι επιρεραϊωσης τη<br>το ποσό που αναγράφετο<br>πό τις παρακάτω τράπεζι<br>ρέρετε τον 25ψήφιο Κωδ         | ι ατην ταυτότητα πλι<br>ες τηρείτε λογαριασμ<br>ικό Πληρωμής.              | αι έχει τη μορφη<br>ηρωμής και στο email<br>ιό.<br>ΣΥΝΟΛΟ                              |
| αγράφεται στην ται<br>769115659900000<br>τό που έχετε να κάν<br>βεβαίωσης της παρι<br>μόνο που χρειάζετο<br>ΓΟΙΧΕΙΑ ΠΑΡ,<br>ΙΡΟΪΟΝ<br>πλή Ατομική Αποδέσ<br>υναικών<br>1<br>αφάβολο #1:<br>νοματεπώνυμο δικαια<br>καισύχου<br>ΠΣ; ΕΠΣ ΑΘΗΝΩΝ                  | ντάτητα πληρωμής και στ<br>Ο0χχχχχ).<br>«τε είναι να πληρώσετε τ<br>αγγελίας σας, σε όποια α<br>ιι να κάνετε είναι να αναά<br>ΑΓΓΕΛΙΑΣ<br>μευση μέσω ΕΠΣ Β' & Γ' Εξ                                        | το πιστό που αναγράφετο<br>πό τις παρακάτω τράπεζι<br>ρέρετε τον 25ψήφιο Κωδ<br>Άνκ <b>ή</b>                   | ι ατην ταυτότητα πλι<br>ες τηρείτε λογαριασμ<br>ικό Πληρωμής.              | αι έχει τη μορφη<br>ηρωμής και στο email<br>ιό.<br>ΣΥΝΟΛΟ<br>25,00 €                   |
| αγράφεται στην ται<br>769115659900000<br>τό που έχετε να κάν<br>βεβαίωσης της παρι<br>μόνο που χρειάζετα<br>ΓΟΙΧΕΙΑ ΠΑΡ,<br>ΙΡΟΙΟΝ<br>πτλή Ατομική Αποδέσ<br>υναικών<br>:1<br>αράβολο #1:<br>Ινοματεπώνυμο δικαια<br>ικαιούχου<br>Π2: ΕΠΣ ΑΘΗΝΩΝ<br>ποσύνολο: | ντάτητα πληρωμής και στ<br>Ο0χχχχχ).<br>«τε είναι να πληρώσετε τ<br>αγγελίας σας, σε όποια α<br>τι να κάνετε είναι να αναά<br>ΑΓΓΕΛΙΑΣ<br>μευση μέσω ΕΠΣ Β' & Γ' Εξ                                        | ο σπαι επιβεραϊωσης τη<br>το ποσό που αναγράφετο<br>πό τις παρακάτω τράπεζι<br>ρέρετε τον 25ψήφιο Κωδ<br>Φνική | ι ατην ταυτότητα πλι<br>ες τηρείτε λογαριασμ<br>ικό Πληρωμής.              | αι έχει τη μορφη<br>ηρωμής και στο email<br>ιό.<br>ΣΥΝΟΛΟ<br>25,00 €<br><b>25,00</b> € |
| αγράφεται στην ται<br>769115659900000<br>τό που έχετε να κάν<br>βεβαίωσης της παρι<br>μόνο που χρειάζετο<br>ΓΟΙΧΕΙΑ ΠΑΡ,<br>ΙΡΟΪΟΝ<br>ππλή Ατομική Αποδέσ<br>υναικών<br>: 1<br>αφάβολο #1:<br>νοματεπώνυμο δικαια<br>καιούχου<br>πΣ: ΕΠΣ ΑΘΗΝΩΝ<br>ποσύνολο:  | ντάτητα πληρωμής και στ<br>ΟΟΧΧΧΧΧ).<br>*ετε είναι να πληρώσετε 1<br>αγγελίας σας, σε όποια α<br>αι να κάνετε είναι να αναι<br><b>ΑΓΓΕΛΙΑΣ</b><br>μευση μέσω ΕΠΣ Β' & Γ' Εθ<br>ιύχου / Παρατηρήσεις: Ονομα | το ποσό που αναγράφετο<br>πό τις παρακάτω τράπεζι<br>ρέρετε τον 25ψήφιο Κωδ                                    | ι ατην ταυτότητα πλι<br>ες τηρείτε λογαριασμ<br>ικό Πληρωμής.<br>Με Ηλεκτρ | αι έχει τη μορφη<br>ηρωμής και στο email<br>ιό.<br>ΣΥΝΟΛΟ<br>25,00 €<br><b>25,00 €</b> |

• ΕΠΣ : ΕΠΣ ΑΘΗΝΩΝ

13) Έχοντας πλέον τον μοναδικό κωδικό RF μπορείτε να προχωρήσετε στην πληρωμή του μέσω τραπέζης.

Διαθέσιμοι τρόποι πληρωμής :

- E-banking & mobile-banking
- Στα ειδικά μηχανήματα εντός των Τραπεζών
- ATM

14) Μετά την πληρωμή, θα λάβετε στο email που έχετε δηλώσει το παράβολο(α) που έχει-έχουν εκδοθεί!